A Maintainer account is assigned to the worker, who's in control of technical department of the manager company, or to the head of the IT department. His job is to take care of operator accounts, adjustment of evaluation parameters and so on. The maintainer is not limited in terms of authorizations, all items are enabled for him. A maintainer account has the highest priveledge and has access to all objects registered in the CM environment. He can edit all records and fulfillments in C-Desk, but is not meant for common work in CM portal, for example, a maintainer cannot add fulfillments in his name, but only in the name of an already existing operator. There can only be one maintainer account.

The main role of a Maintainer is to create groups for different access settings on CM portal and create and manage operator accounts, assign them their authorizations and edit their assignment to groups.

The maintainer might select an option **Maintainer's alias.** This option secures that an operator account will begin to act as a maintainer account - with equal authorizations and a possibility to change the same settings as a Miantainer.

|                                                                           |                                                    |                         |                             | *                         |                     | Úvodný prehľad      | € Kredit ?           | Manual 🔮 Odhilàsit' |
|---------------------------------------------------------------------------|----------------------------------------------------|-------------------------|-----------------------------|---------------------------|---------------------|---------------------|----------------------|---------------------|
|                                                                           | Admin zóna Preh<br>Vyho                            | liadanie a<br>dnotenie  | Customer Desk               |                           |                     |                     | Správca              | Test - Spravca      |
| - Zhašť vleňo 🔹 Rozhašť vleňo                                             | 😹 Operátori a skupi                                | iny                     |                             |                           |                     |                     |                      |                     |
| <ul> <li>Hlavné menu</li> </ul>                                           | Prihlasovacie meno/lileno skupiny                  |                         | Kategória                   | • Тур •                   | _                   |                     |                      |                     |
| Zákazníci                                                                 | Meno/Popis skupiny                                 |                         | Email                       | Stav 💌                    | Hfadat              |                     | Pridať operáto       | ra Pridať skupinu   |
| Počítače<br>Audit SW a evidencia HW                                       | Operátor andrej                                    |                         |                             |                           |                     |                     | Kopirov              | af Zmazaf           |
| Poulivatella                                                              | 2.Véerbecné údaje Nastaven                         | ia zákazníkov           | Nadriadeni a podriadeni     | Vzdialený prístup         | Spotrebný materi    | àl Priradenie       | do skupin            | 1                   |
| Nőj profil, globálne nastavenia<br>L Openitori a Skupiny                  | Oprávnenia<br>Informácie o operátorovi             |                         |                             |                           |                     |                     |                      | 4, Uložir 😽         |
| Zakaznicke konta<br>Použivateľská história                                | ld operátora<br>Stav                               | 1492<br>Zaprutý v CM    |                             | Alias správcu 3.          |                     |                     |                      |                     |
| <ul> <li>Admin. nästroje</li> </ul>                                       | Typ operatora                                      | e Interný C             | Externý                     |                           |                     |                     |                      |                     |
| Inštalácie a skripty                                                      | The observes                                       | Tip: Operátorov         | mäžete odfiltrovať na inter | mjch alebo externých zada | anim křdůčových slo | w "#inf" alebo "#ed | " do políčka operálo | r vo filtri"        |
| C-Image nastavenie<br>Udržiavanie PC                                      | Prihlasovacie meno *<br>Nové hoslo (min. 5 znakov) | andrej                  |                             |                           |                     |                     |                      |                     |
| - C-Monitor klient                                                        | Potrrdenie nového hesla                            |                         |                             |                           |                     |                     |                      |                     |
| Nastavenia C-Monitora na PC<br>Rozvrty a stavúloh<br>Watches - nastavenia | Celė meno "<br>Skratka pre výpis "                 | Andrej Veselý<br>andrej |                             |                           |                     |                     |                      |                     |

Image: Nastavenie Alias správcu pre konto operátora

A new operator account is created in the section *Admin zone -> Users -> Operators and Groups* as displayed on the following image. More information about creation and settings of operator accounts can be found at <u>Operators and groups</u> [1].

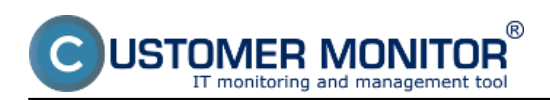

## Maintainer, global settings

Published on Customer Monitor (https://customermonitor.co)

|                                             |                                                                           |        |                                                  |                         |                    |              |                  |                               |         | -                      | Úvod | ný prehľad                    | € Kredit ?                               | Manual 🌵 Odh                    | ılâsit' |
|---------------------------------------------|---------------------------------------------------------------------------|--------|--------------------------------------------------|-------------------------|--------------------|--------------|------------------|-------------------------------|---------|------------------------|------|-------------------------------|------------------------------------------|---------------------------------|---------|
|                                             | ,                                                                         | Admir  | n zóna                                           | Prehliadar<br>Vyhodnote | nie a c            | Customer D   | esk              |                               |         |                        |      |                               | St                                       | rávca: Správca (                | С       |
| Zhalf viello Rozhalf viello                 | 28                                                                        | c      | perátori a s                                     | kupiny                  |                    |              |                  |                               |         |                        |      |                               |                                          |                                 |         |
| <ul> <li>Havné menu</li> </ul>              | Prib                                                                      | asova  | cie meno/tileno sk                               | upiny                   | Ка                 | tegória      | • Тур            |                               | -       | -                      |      | 1                             |                                          |                                 | _       |
| Zákaznici                                   | Men                                                                       | o/Popi | s skupiny                                        |                         | En                 | lier         | Stev             |                               | н       | adaf                   |      | L                             | Pridať operáto                           | a Pridať skup                   | sinu    |
| Počítače<br>Audit SW a evidencia HW         | Zoznam operátorov a skupin [zobrazených 50 položiek z celkového počtu 87] |        |                                                  |                         |                    |              |                  | Kopirovať označené Zmazať ozn |         |                        | HÍ Í |                               |                                          |                                 |         |
| - Poutivatella                              | х                                                                         | ld     | Prihl. meno /<br>Meno skupiny                    | Heno                    | Pozicia /<br>Popis | Skratka      | Email            |                               | Тур     | Rola                   | Stav | Nadriadeni<br>/<br>Podriadeni | Prideleni<br>zákazn.<br>(Samost./Všetci) | Pridelené PC<br>(Samost/Všetky) |         |
| Openitori a Skupiny                         | 2                                                                         | 1750   | marekr                                           | Marek                   | programator        | Ryb          | marek@se.sk      | 1                             | Externý | technik -<br>regulärny | Zap  | 0/0                           | 0/5                                      | 1/2                             | Editor  |
| Zákaznicke kontá<br>Používateľská história  |                                                                           | 15     | testor                                           | Technik PC              |                    | Technik      | be@gmail.com     | 1                             | Externý | technik -<br>regulärny | Zap  | 0/0                           | 0/0                                      | 1/1                             | Editor  |
| - Admin. nästroje                           | 8                                                                         | 683    | NTR vsetci<br>zakaznici - volny<br>pristup       |                         | aj<br>TeamViewer   | Vzd-vsetsi   |                  | 1                             | Skupina |                        | Zap  | 0/0                           | 0/0                                      | 0/0                             | Edito-  |
| Inštalácie a skripty<br>C-Image nastavenie  |                                                                           | 726    | Udržiavanie PC<br>povolené -<br>všetci zákaznici |                         |                    | Udravsetci   |                  | 1                             | Skupina |                        | Zap  | 0/0                           | 0/0                                      | 0/0                             | Edito-  |
| Udržiavanie PC                              |                                                                           | 1121   | SW audit všetci<br>zákaznici<br>povoleně         |                         |                    | Silla-vsetsi |                  | ;                             | Skupina |                        | Zap  | 0/0                           | 0/0                                      | 070                             | Edito-  |
| Nastavenia C-Monitora na PC                 |                                                                           | 830    | Inštalácie<br>povolené -<br>všetci zákaznici     |                         |                    | Ins-vsetsi   |                  | 1                             | Skupina |                        | Zap  | 0/0                           | 0/0                                      | 0/0                             | Editor  |
| Rozvity a stav úloh<br>Watches - nastavenia |                                                                           | 150    | Brano                                            | Branislav               | technik            | Branislav    | branislas@soc.ak | 1                             | nterný  | technik -<br>regulärny | Zap  | 2/0                           | 4715                                     | 0/3                             | Editory |
|                                             | 1000                                                                      |        |                                                  | Devel                   |                    |              |                  |                               |         | ta chaile              |      |                               |                                          |                                 | -       |

#### Image: Pridávanie operátorov a skupín

Another role of a maintainer is permitting operator licenses. In case an operator selects "Operator (Premium)" as his type of license at installation of C-Monitor client, this license will be included to waiting licenses and it has to be confirmed in the section *Admin zone -> C-Monitor client -> Licenses.* Search for a concrete computer through the upper filter and the column Status will state "Waiting", as displayed on the following image.

|                                                                                 |   |            |                      |                   |                             |                                       |                |                |                          | ж 🖬                     | = (               | vodný prehľa         | id 🧲 Kre                                                | dit  | 7 Manual 🙂 🧐     | )dhlásiť       |
|---------------------------------------------------------------------------------|---|------------|----------------------|-------------------|-----------------------------|---------------------------------------|----------------|----------------|--------------------------|-------------------------|-------------------|----------------------|---------------------------------------------------------|------|------------------|----------------|
|                                                                                 |   |            | Admin                | zóna              | Preh<br>Vyho                | liadanie a<br>dnotenie                | Custom         | er Desk        |                          |                         |                   |                      |                                                         |      | Správca: Správca | C              |
| Zballf viello 🔹 Rozballf viello                                                 |   | 9          | L                    | icencie           |                             |                                       |                |                |                          |                         |                   |                      |                                                         |      |                  | Q,             |
| Hiavné menu     Zákaznici     Rožěnše                                           | Î | Spr<br>Lio | sločnost<br>encia    | -                 |                             | Počitač 8<br>Umiestne<br>• Čislo lic. | mie            | Poulis.0       | mail                     | Stav                    |                   | •                    | Hľadať                                                  |      |                  | <del>ب</del> و |
| Audit SW a evidencia HW                                                         |   | Zoz<br>poč | nam lice<br>u 2754 j | ncii C-Monit      | ora pre poči                | tače [zobrazené                       | 2 polažky z ce | ikového Ze     | nenif licenciu           | na označen              | ých               | Aktualizova          | f označené                                              |      | Zmazať označené  | •              |
| Použivatella<br>Nój profil, globálne                                            | - | х          | Ы                    | CM-ID<br>počitača | Heno<br>počitača<br>v sieti | Umiestnenie<br>počitača               | Použivateľ     | Email          | Spoločnosť               | Registrácia<br>licencia | Aktuálne<br>na PC | Platnosť<br>licencie | Licencia                                                | Stav |                  |                |
| nastavenia<br>Operátori a Skupiny<br>Zákaznícke kontá<br>Používateľská história |   | 8          | 14241                | SEANE36           | SEANBO36                    | Bratalava                             | Miro           | nita@aanita.ak | 9T<br>Services,<br>s.ro. | 22.11.2012              | Áno.              | 23.04.2013           | Operator<br>(Premium)<br>(IIIS<br>Windows<br>Seven x32) | Čak  |                  | Editoval       |
| Admin. nästroje                                                                 | μ |            |                      |                   |                             |                                       |                |                |                          |                         |                   |                      |                                                         |      |                  |                |
| Inštalácie a skripty<br>C-Image nastavenie                                      |   |            |                      |                   |                             |                                       |                |                |                          |                         |                   |                      |                                                         |      |                  |                |

Image: Zobrazenie čakajúcej licencie

Then press the button *edit* and in the row *Operator* press *Select* and choose the Operator, to which you want to assign the license, and then click on the button *Accept*.

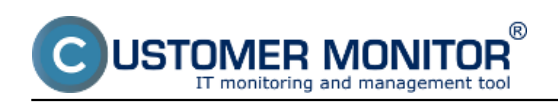

## Maintainer, global settings

Published on Customer Monitor (https://customermonitor.co)

|                                                  |                                      |                                        |               |      | Úvodný prehľad | € Kredit  | ? Manual 🔮       | Odhlásiť |   |
|--------------------------------------------------|--------------------------------------|----------------------------------------|---------------|------|----------------|-----------|------------------|----------|---|
|                                                  | Admin zóna                           | Prehliadanie a Cur<br>Vyhodnotenie Cur | stomer Desk   |      |                |           | Správca: Správca | C        |   |
| - Zhair vletio 🔹 Rozhair vletio                  | Sector Licencie                      |                                        |               |      |                |           |                  | а,       |   |
| <ul> <li>Hlavné menu</li> </ul>                  | Spoločnosť                           | Počitač &                              | Poulis.Email  | Stav |                |           |                  |          |   |
| Zákaznici<br>Počítače<br>Audit SW a evidencia HW | Licencia                             | <ul> <li>Čislo lk.</li> </ul>          | os            |      | н              | adat      |                  | P 9      |   |
|                                                  | Informàcie o licencii SNBNB3         | 6                                      |               |      | Akceptovať     | Zamietnuť | Zmazať           | •        | ń |
| - Poulivatelia                                   | Id licencie                          | 14241                                  |               |      | 2.             |           |                  |          | E |
| Mőj profil, globálne nastavenia                  | Ĉislo licencie                       | (AC74F389042E9-4630-922D-3             | 389042E9F6D8) |      |                |           |                  |          | 1 |
| Operátori a Skupiny                              | Produkt*                             | Customer Monitor Product Grou          | up #4.00      |      |                |           |                  |          |   |
| Zákaznicke kontá<br>Používateľská história       | Registrăcia licencie                 | 22.11.2012                             |               |      |                |           |                  |          |   |
| - Admin. nästroje                                | Platnosť licencie *<br>Stav licencie | 23.04.2013                             |               |      |                |           |                  |          |   |
| Inštalácie a skripty                             |                                      |                                        |               |      |                |           |                  |          |   |
| C-Image nastavenie                               | Licencia                             | Operator (Premium)                     |               |      |                |           |                  |          |   |
| Udržiavanie PC                                   | Operator                             |                                        | Vybrat        | ] 1. |                |           |                  |          |   |
| C-Monitor klient                                 |                                      |                                        |               | -    |                |           |                  |          |   |
| Nastavenia C-Monitor na PC                       | CM-ID počítača                       | SNBNB36                                |               |      |                |           |                  |          |   |
| Rozvrhy a stav úloh                              | Meno počitača v sleti                | SVBNB036                               |               |      |                |           |                  |          |   |

#### Image: Výber operátora a akceptácia operátorskej licencie Date: 10/23/2012Images:

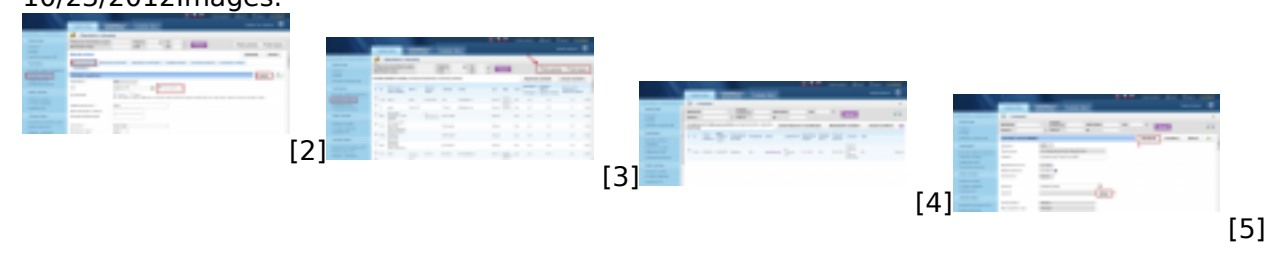

# Links

[1] https://customermonitor.co/how-cm-works-0/components-and-architecture-cm/cm-server-cm-portal/roles-access-cm-portal-and-1

[2]

https://customermonitor.co/sites/default/files/nastavenie%20operatorovy%20alias%20spravcu.png [3] https://customermonitor.co/sites/default/files/SPRAVCa\_2\_0.png

[4] https://customermonitor.co/sites/default/files/priradenie%20operatorskej%20licencie 0.png

[5] https://customermonitor.co/sites/default/files/vyber%20operatora%20pre%20operatorsku%20lice nciu.png